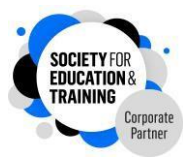

## Society for Education and Training (SET) membership – getting started

Welcome! As a SET member, you can now log in to your MySET dashboard, begin to personalise it and start to explore the features of membership.

## Your personalised SET member dashboard

Once you've logged in, you can access your 'My Set' dashboard by clicking on the blue button at the top of the SET Membership page. Once you are in, your SET dashboard homepage looks like this:

| SOCIETY FOR<br>EDUCATION &<br>TRAINING                                                                                  | Search C<br>ABOUT SET - MEMBERSHIP -                                                                                                    | YOUR CAREER - F                                                                                                    | MY SET →<br>Resource Hub →                                                                                                    | LOGOUT CONTACT * ETF *<br>Community and events - Help                                                                                                    |
|----------------------------------------------------------------------------------------------------|----------------------------------------------------------------------------------------------------|----------------------------------------------------------------------------------------------------|----------------------------------------------------------------------------------------------------|----------------------------------------------------------------------------------------------------|
| My SET *<br>MY SET *<br>MY PROFILE *<br>PAYMENTS *<br>CPD LOG *                                                         | Welcome to your SET membership dashboard.<br>Use the menu on the left to access and update the different areas of your dashboard.<br>3                                                                                                    |                                                                                                    |                                                                                                    |                                                                                                    |
| CPD LUG +<br>MY INTERESTS +<br>MY SELF ASSESSMENT +<br>MY PROFESSIONAL STATUS +<br>MEMBER CONTACT US +<br>SET REWARDS + | RESOURCES<br>Take a look at the resources<br>section containing articles,<br>webinars and podcasts -<br>many of which are exclusive<br>to SET members. New search<br>features and filters will help<br>you quickly locate content<br>that is relevant to your                                                                                                    | INTUITION JOU<br>SET's quarterly n<br>journal combines<br>with educational<br>exciting practical<br>developments an<br>education and tra<br>Access the latest<br>supplements her                                                                                                    | IRNAL<br>nembers'<br>s sector news<br>research and<br>l<br>nd ideas in<br>aining.<br>t issues and<br>re.                                                                                                    | UPCOMING SET EVENTS<br>AND WEBINARS<br>Find out about and register<br>for upcoming members'<br>events, including live<br>webinars led by experts in<br>teaching and training, and our<br>annual SET conference.                                                                                                    |
| Ellie Locke<br>Membership no:<br>AR00<br>Grade:                                                                         | VIEW RESOURCES + INTUITION JOU                                                                                                    |                                                                                                    | L→                                                                                                    | COMMUNITY AND EVENTS +                                                                                                    |
| Affiliate<br>Renewed until:<br>31 March 2024                                                                            |                                                                                                    |                                                                                                    |                                                                                                    |                                                                                                    |
| Member since:<br>01 April 2021<br>Employer:<br>The Education and Training                                               | PROFESSIONAL STANDARDS<br>The ETF Professional Standards will help you<br>answer those questions. They will help you critically<br>assess your own practice to identify areas on which<br>to focus your Continuous Professional                                                                                                    |                                                                                                    | HELP AND GUIDANCE<br>In our comprehensive new help section you can<br>find answers to FAQs on QTLS, ATS and<br>membership as well as all the SET policies and<br>procedures documentation.                                                                                                    |                                                                                                    |
|                                                                                                    | SOCIETY FOR<br>EDUCATIONS<br>EDUCATIONS         MY SET >         MY PROFILE >         PAYMENTS >         CPD LOG >         MY INTERESTS >         MY SELF ASSESSMENT >         MY SELF ASSESSMENT >         MY PROFESSIONAL STATUS >         MEMBER CONTACT US >         SET REWARDS >         Ellie Locke         Membership no:         AR00         Grade:         Affiliate         Renewed until:         31 March 2024         Member since:         01 April 2021         Employer:         The Education and Training         Foundation | Search       C         ABOUT SET * MEMBERSHIP *         MY SET *         MY SET *         MY PROFILE *         PAYMENTS *         CPD LOG *         MY INTERESTS *         MY SET ASSESSMENT *         MY PROFESSIONAL STATUS *         MEMBER CONTACT US *         SET REWARDS *         Ellie Locke         Membership no:         AR00         Grade:         Affiliate         Renewed until:         31 March 2024         Member since:         OI April 2021         Employer:         The Education and Training Foundation | Search       Q       MTUIL!         ABOUT SET *       MEMBERSHIP *       YOUR CAREER *       I         MY SET *       Welcome to your SET membership dashboard.       Use the menu on the left to access and update the different are         MY PROFILE *       Welcome to your SET membership dashboard.       Use the menu on the left to access and update the different are         PAYMENTS *       CPD LOG *       Wy NITERESTS *       Welcome to your SET membership dashboard.       Use the menu on the left to access and update the different are         MY BROFESSIONAL STATUS *       RESOURCES       NTUITION JOURSET         MY BROFESSIONAL STATUS *       Take a look at the resources section containing articles, webinars and podcasts- memory with educational dra you quickly locate content that is relevant to your professional development.       SET members. New search restures and filters will help you context.         Membership no:       AROO       INTUITION JOURAN         AROO       INTUITION JOURAN         Grade:       Hilliate         Member since:       INTUITION JOURAN         April 2021       POFESSIONAL STANDARDS         The ETP Professional Standards will help you anteckly asses your own professional       Porfessional for long the point context and search rest on long the point context asses on which to your anses your own professional to long the professional to long the professional to long the professional to long the professional to long the point context an | Search W YOURS WY ELL*   ABOUT SET * MEMBERSHIP * YOUR CAREER * RESOURCE HUB *   MY SET *   MY SET * Welcome to your SET membership dashboard.   MY ROFILE * Use the menu on the left to access and update the different areas of your dashboard   PAYMENTS *   CPD LOG *   MY INTERESTS *   MY SELF ASSESSMENT *   MY NOTESSIONAL STATUS *   MEMBER CONTACT US *   SET REWARDS *   Ellie Locke   Membership no:   AR00   Grade:   Affiliate   Nerweed until:   31 March 2024   Members since:   01 April 2021   The Education and Training<br>Foundation   Foundation   Station and Training Foundation Condension |

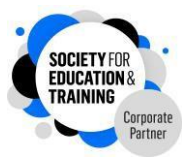

**1** - Your membership status summary box: This includes your name, membership number, grade, your renewal due date, the date when you became a member and your employer.

**2** - *Your MySET dashboard:* This is the section that you can personalise to reap the benefits of being a SET member and includes the following sections:

- **My profile** this contains your address and latest personal information. You can also update your contact preferences, qualifications and employment details here, and access your digital pin.
- **Payments** a history of your membership and any QTLS/ATS payments
- **CPD log** you can add any CPD you have completed to log it all in one place. The log also allows you to associate each piece of CPD to the ETF Professional Standards
- **My interests** identify which of the SET special interests are most relevant to you, and receive updates on relevant resources and events
- **My self-assessment** a link to the self assessment tool, a simple way to understand how you are currently performing against the ETF Professional Standards
- **My professional status** if currently working towards QTLS or ATS, you can access your portfolio here
- Member contact us contact form to get in touch with SET
- **SET rewards** an exclusive membership benefit, providing discounts and savings on a wide range of products and services

**3** - *Resources, inTuition journal and upcoming events and webinars:* Quick links to resources and events to support you in your career

**4** - *Professional Standards:* Quick link to the Professional Standards, designed to help you assess, maintain and improve your practice

**5** - *Help and guidance:* A comprehensive help section where you can find FAQs as well as policies and procedures for SET, QTLS and ATS

Also available on MySET:

Concessionary and reduced rate membership fees policy: A direct link to our policy on concessionary and reduced rate membership fees

*SET Rewards:* As above, our exclusive membership benefit with discounts and savings across lifestyle, wellbeing, shopping, insurance, advice and more.